## Retrieving your Hockey Canada ID through Spordle

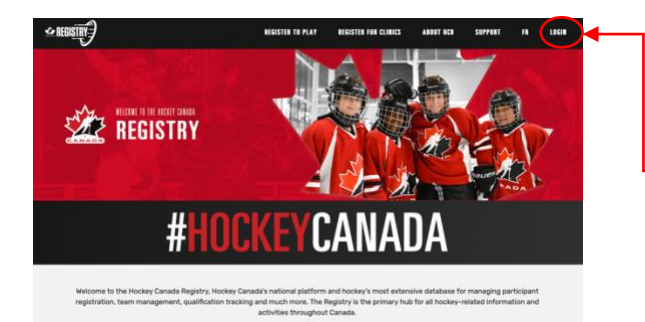

Go to: https://register.hockeycanada.ca/home

— Click LOGIN in top right

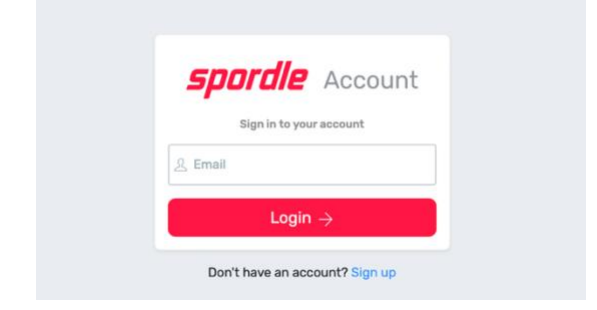

Proceed with your login

(If you don't have an account you will have to create one)

| E Daabboard  | Welcome,                                                                                                    |                                              |
|--------------|----------------------------------------------------------------------------------------------------|----------------------------------------------|
| Annape       | Register Now<br>Register to pur favorile sport<br>ford your schedule, mess, tabland standings.<br>Register two: Viext Spords                                                                                                    | This is your dashboard                       |
| T Parchases  | Spordle Pages                                                                                                    |                                              |
| i fattings   | BOW RIVER BRUINS HOCKEY<br>ASSOCIATION<br>A BODEY CANON                                                                                                    |                                              |
|              |                                                                                                    | Select the <b>Members</b> tab on the left    |
| C Dathbard   |                                                                                                    | Coloct the second size of with your initials |
| Zi Menters   |                                                                                                    | Select the second circle with your initials  |
| Collendar    |                                                                                                    |                                              |
| E Payments   |                                                                                                    | (or the initials of the player in question)  |
| 🔆 Perchases  |                                                                                                    | Your <b>Hockey Canada ID</b> is located here |
|              |                                                                                                    | Click <b>View Profile</b> to see more        |
| -            | Members                                                                                                    |                                              |
| 11 Dashboard | Back to profile list                                                                                                    |                                              |
| E Calendar   |                                                                                                    | Click <b>Qualifications</b> to see if your   |
| 'E Purchases | Qualifications C                                                                                                    | aartifiaationa ara un ta data                |
| 💮 fattings   | BUILDIN 2017-2022 HUI - Ondina Officiating 1/2 Horizon December 20 December 20 December 2 |                                              |